## ESC-20 University Log In and Out Guide

Follow the directions to log in and log out of your Online Bus Driver Recertification.

\*Google Chrome is the recommended browser to use for optimal performance. Your progress might not be saved in other browsers. The use of Chromebooks, cell phones, or tablets to access the course is STRONGLY discouraged. To get the best training experience we suggest using a reliable internet connection.

## Log In

## Go to https://esc20.docebosaas.com

Sign In

Please insert your username and password to proceed

Username (Required)

Password (Required)

SIGN IN

SIGN VOUR password?

● SAML SSO

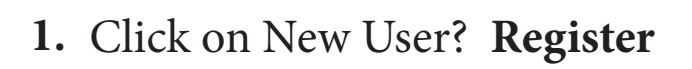

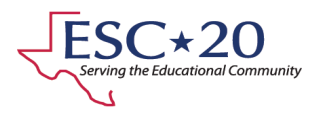

2. Fill out the form being sure to fill in all required sections. Be sure to use your district email and to type in the correct code. Everything on this page is a required field. Note: Passwords are case sensitive. Click **NEXT** when complete.

| <b>Register</b><br>Begin your new learning experience by simply filling out this form                                                  | ٦.                                                            |                              |
|----------------------------------------------------------------------------------------------------|---------------------------------------------------------------|------------------------------|
| 1 User Profile 2 Additional Fields                                                                                                    |                                                               |                              |
| Email (Required)                                                                                                    |                                                               |                              |
| First Name (Required)                                                                                                    | Last Name (Required)                                          |                              |
| Password (Required)                                                                                                    | Retype Password (Required)                                    |                              |
| Language (Required)                                                                                                    | Code (Required)                                               | Enter the code<br>76594 here |
| I accept the terms of the privacy policy View Privacy I agree with the Terms and Conditions of the service Already registered? Sign In | Policy 🗹 (Required)<br>. View Terms & Conditions 🗹 (Required) |                              |
|                                                                                                    | NEXT                                                          |                              |

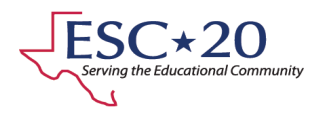

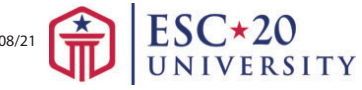

- 3. Use the District Name <u>drop-down</u> menu (1) to select: **ONLINE BUS DRIVER TRAINING** 
  - For Campus name, please **type** your **full district name** (2).
  - Click **REGISTER** (3).

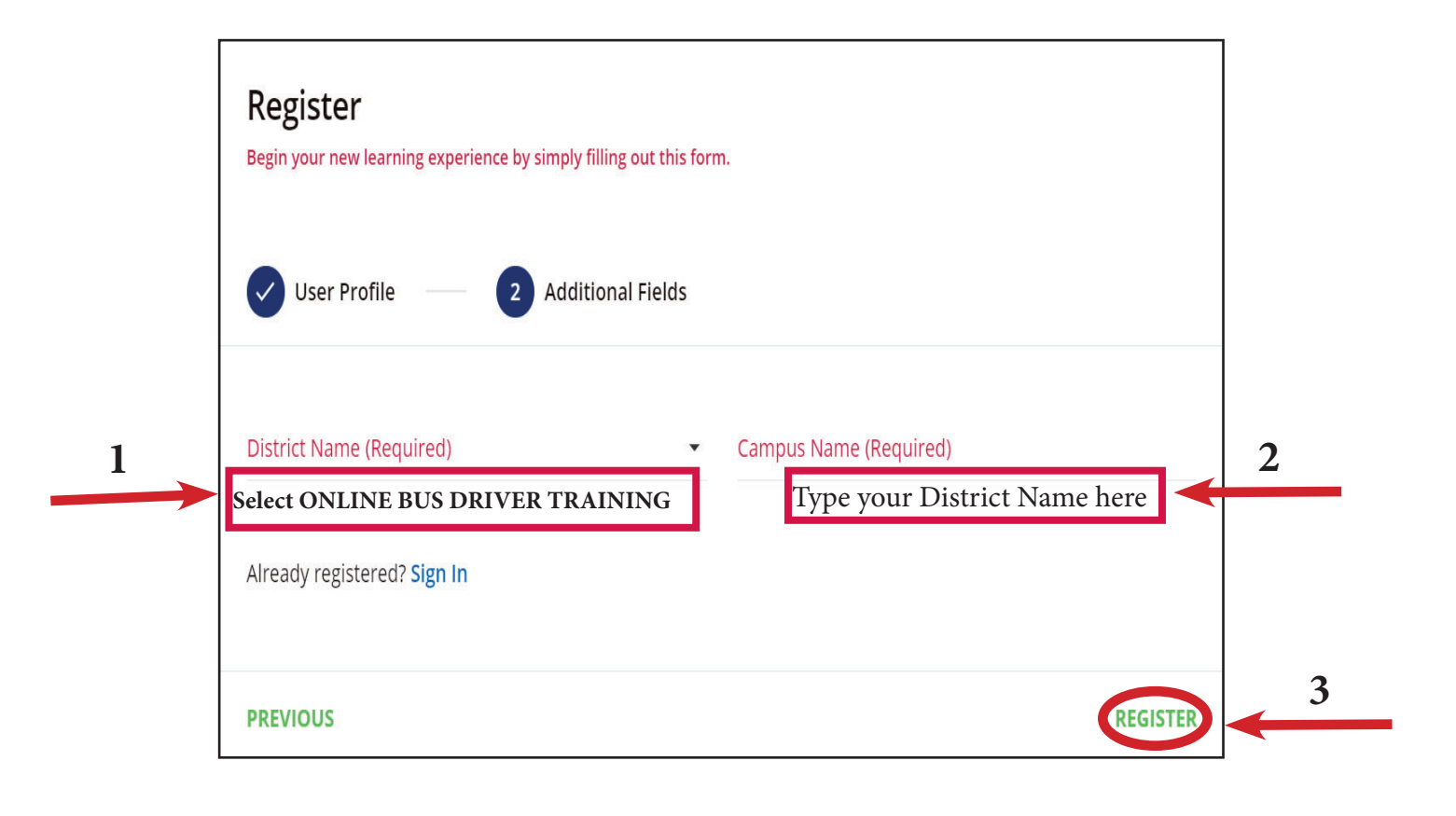

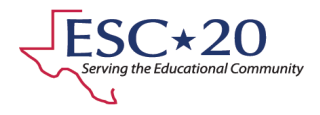

**4**. If you have successfully registered, you will see this screen. The email on the screen is the email you will receive your registration confirmation.

## ESC20U-support@esc20.net

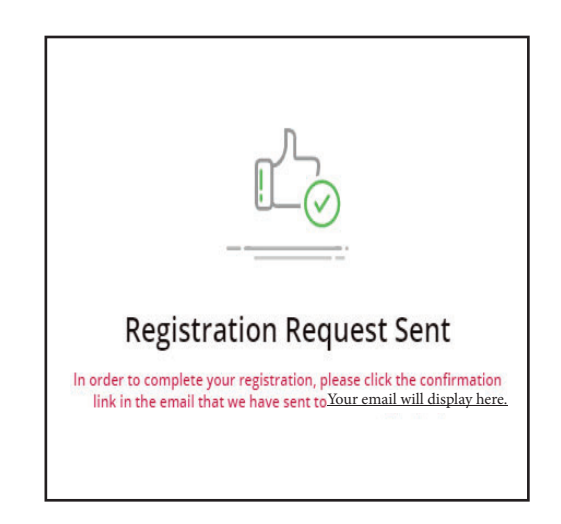

5. Check your email to confirm your registration. You will receive a unique link for your account. Please click the link to confirm your account. Please do not share this link as each staff member will need to register to get credit for the course.

Tip: If you do not receive the email please check your spam or junk mail folders.

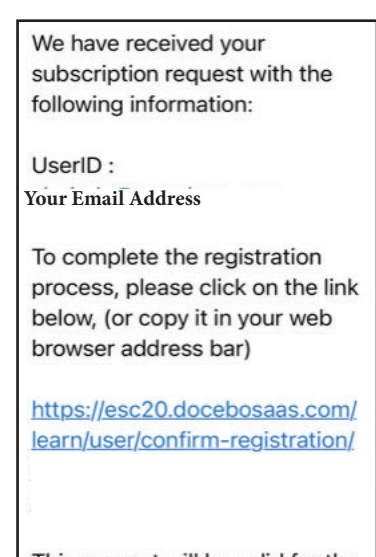

This request will be valid for the next 48 hours

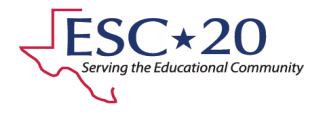

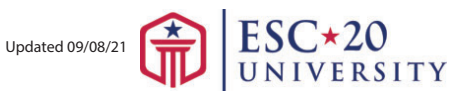

**6.** All your courses are in the Learning Plan. Click on the tile to for the course (1). Then click START LEARNING NOW on the right side of the screen (2).

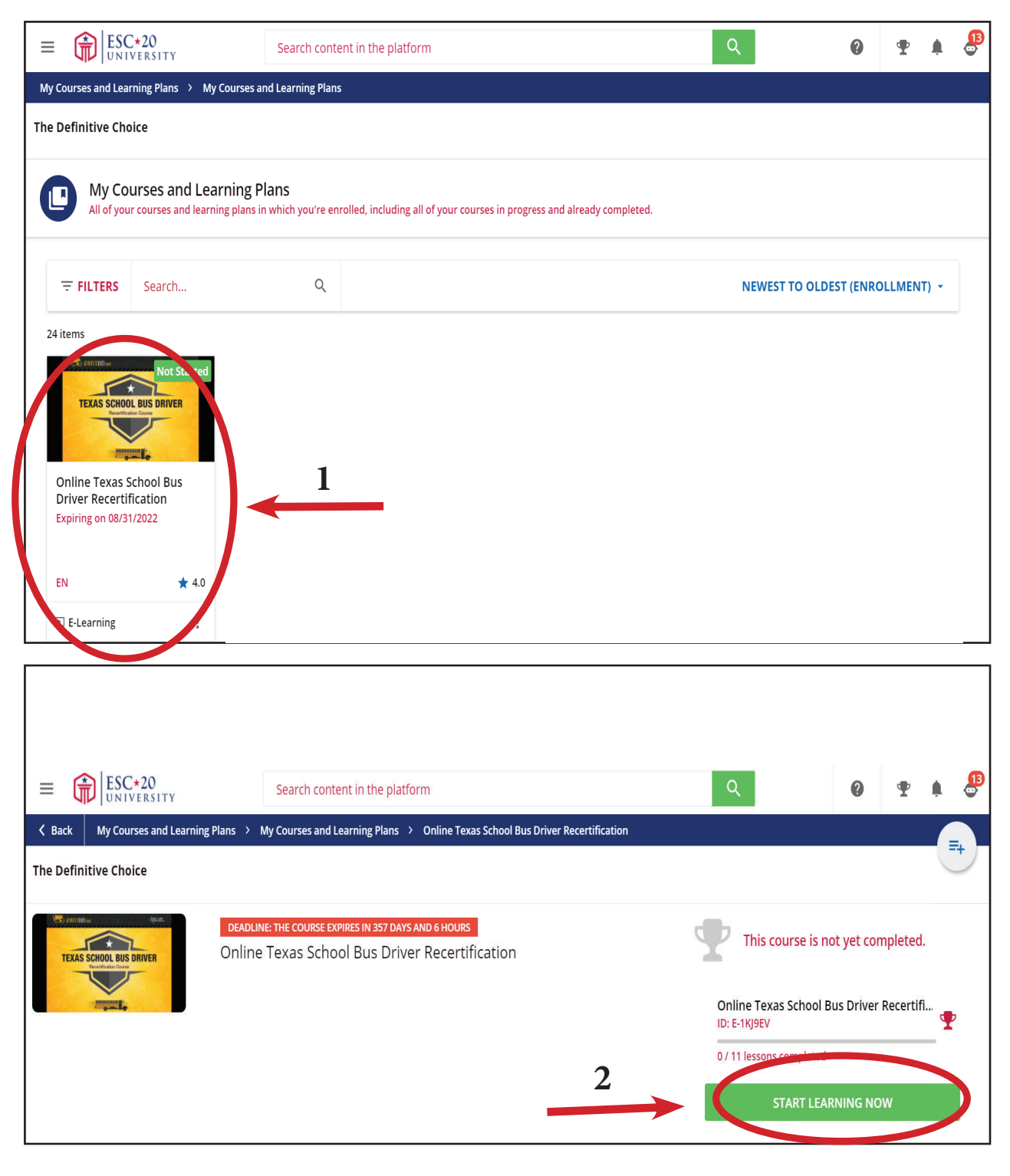

Updated 09/08/21

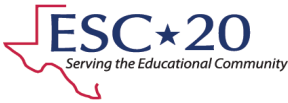

7. Upon completion you will be able to download your certificate. You may need to re-enter the course to download the certificate.

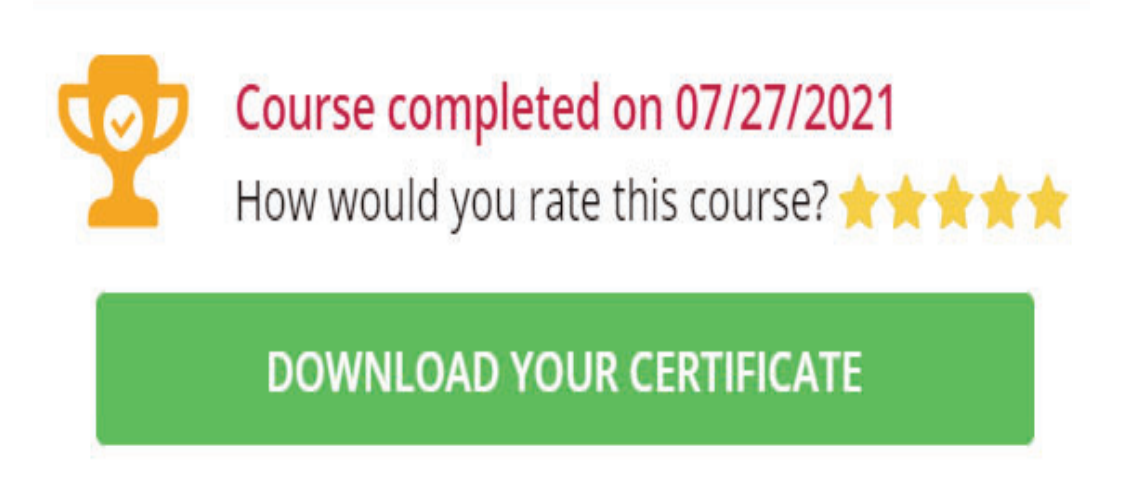

**8.** To log out. Click the menu button (three lines) (1) in the upper left hand corner then choose sign out (2).

|                                                                 | ►20<br>ERSITY       |
|-----------------------------------------------------------------|---------------------|
| ★ ESC★20<br>UNIVERSITY TE Test Employee test.employee@esc20.net | Sign Out (+)        |
| My Courses and Learning P                                       | lans                |
| O My Activities<br>For support, email: ESC20U                   | J-support@esc20.net |

Updated 09/08/21

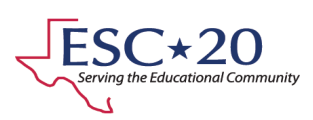